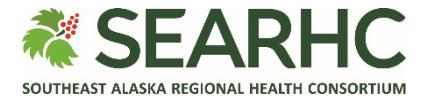

# **MySEARHC Quick Reference Guide**

## **Joining a Virtual Visit**

For optimal performance, SEARHC recommends patients use the MySEARHC experience through the MEDITECH MHealth App for joining Virtual Visits.

In order to utilize the Virtual Visit functionality for an appointment, please review the following guidelines:

- You must have access to a mobile device with a working camera and microphone.
- You must have access to Wi-Fi or a data plan.
- You must have a MySEARHC, patient health portal account.

### Installing the MySEARHC Mobile App

#### On your device, access the App Store (Apple) Download on the or Google Play Store (Android). App Store You will access MySEARHC via the MEDITECH MHealth **app.** This app is currently available on Android and Apple devices - if you are on an unsupported device, you can Gooale Pla access your secure, personal health portal through a web browser. MEDITECH MHealth Search for 'MEDITECH MHealth' Medical 2 \*\*\*\*\*\*\* 79 Install or Get the MEDITECH MHealth app. Once the app is installed, search for "MySEARHC" Choose a State 3 Optional - Enable location. Your device will ask if Alabama you would like to allow the app to access your Alaska location. Grant access IF you would like to use the functionality to find a portal 'Near Me.' Search by state. Alternatively, under 'Choose a • Choose a portal portal', select My Recent Portals and from the In Alaska 🝷 Search pop-up window, select US States then SouthEast Alaska Regio. Alaska. Health Consortium Select 'SouthEast Alaska Regional Health MvSEARHC Consortium MySEARHC' from the options.

#### Accessing MySEARHC

If you wish to **enroll in MySEARHC** or require **Sign in** assistance, please contact the **Patient Support Center** at **907.463.0400**.

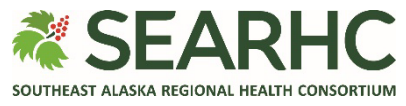

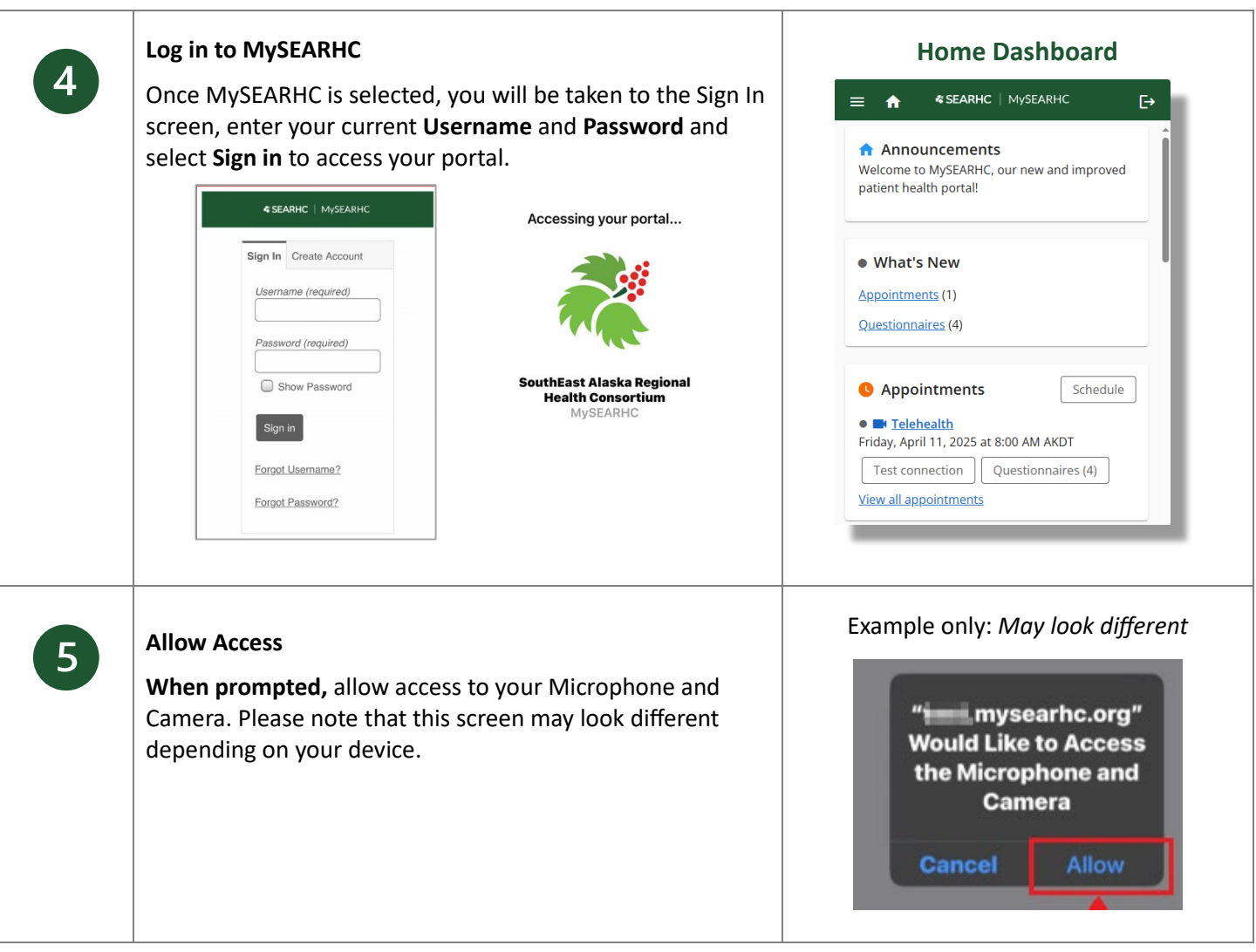

#### Accessing a Virtual Visit from MySEARHC

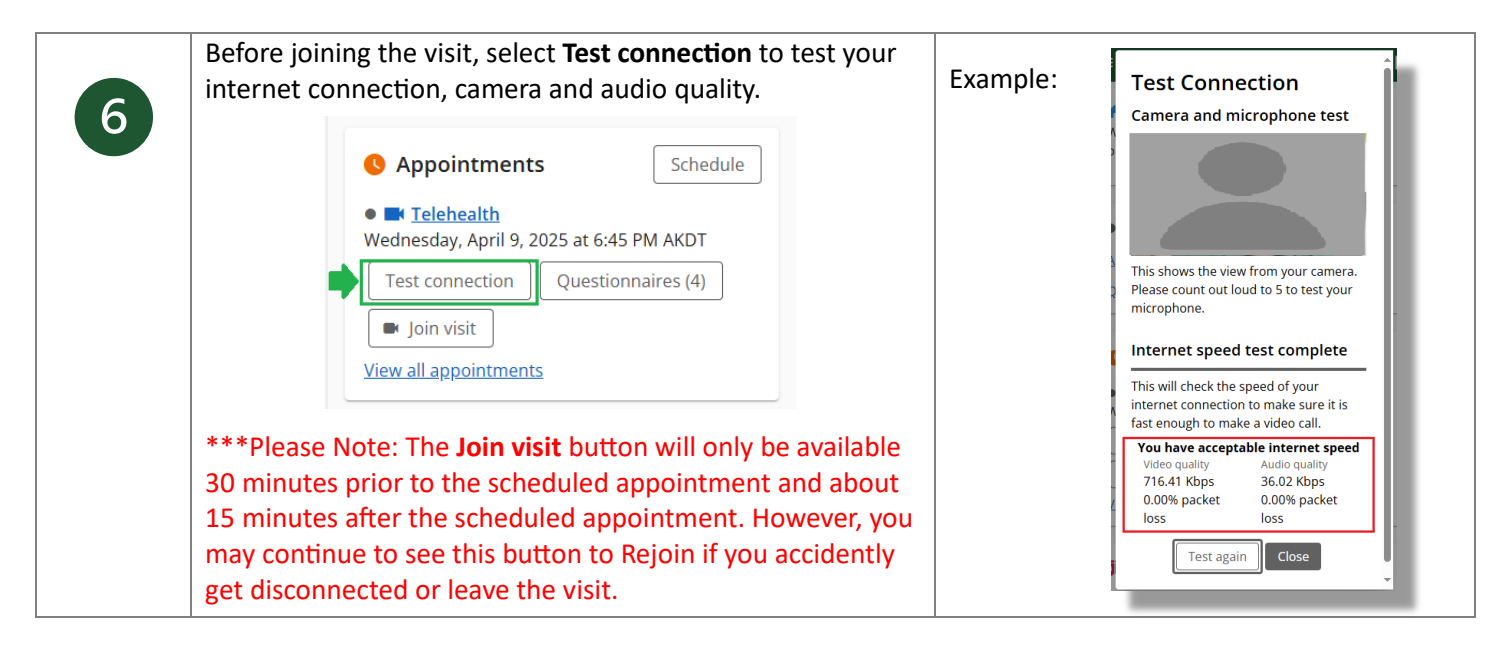

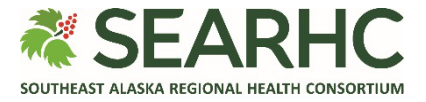

| 7 | Select <b>Join visit</b> , to start the Virtual Visit Check-in process.                                                                   | Appointments     Schedule     Market     Schedule     Market     Mednesday, April 9, 2025 at 6:45 PM AKDT     Test connection     Questionnaires (4)     Join visit     View all appointments |
|---|----------------------------------------------------------------------------------------------------|----------------------------------------------------------------------------------------------------|
| 8 | For <b>multiple, same day Telehealth appointments</b> , select the <b>View all appointments</b> for a full list of upcoming appointments. | <ul> <li>Appointments Schedule</li> <li>Telehealth</li> <li>Wednesday, April 9, 2025 at 6:45 PM AKDT</li> <li>Test connection Questionnaires (4)</li> <li>Join visit</li> </ul>               |

#### **Virtual Visit Check-In Process**

| 9  | The Virtual Visit Check-In process may have up to six steps.<br>Select Next to progress through the steps.                               | Identification Back Identification You do not have any forms of identification on file. Add ID Next Cancel                                                                                                    |
|----|----------------------------------------------------------------------------------------------------|----------------------------------------------------------------------------------------------------|
| 10 | <ul> <li>As the final step,</li> <li>Review the Virtual Visit consent form</li> <li>Select I agree</li> <li>Select Join visit</li> </ul> | I have read and understand the information provided above<br>regarding Telemedicine and eVisits. By checking the<br>box in this section, I give my informed consent for the use of<br>Telemedicine and eVisits in my medical care. |

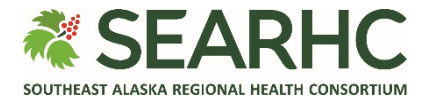

### **Virtual Waiting Room**

| 11 | Virtual Waiting Room<br>Use the buttons at the bottom to turn off/on your camera<br>and mute off/on your microphone. | Example when Provider joins (bottom window). |
|----|----------------------------------------------------------------------------------------------------|----------------------------------------------|
|    |                                                                                                    |                                              |

## Leaving the Virtual Visit and ending the call

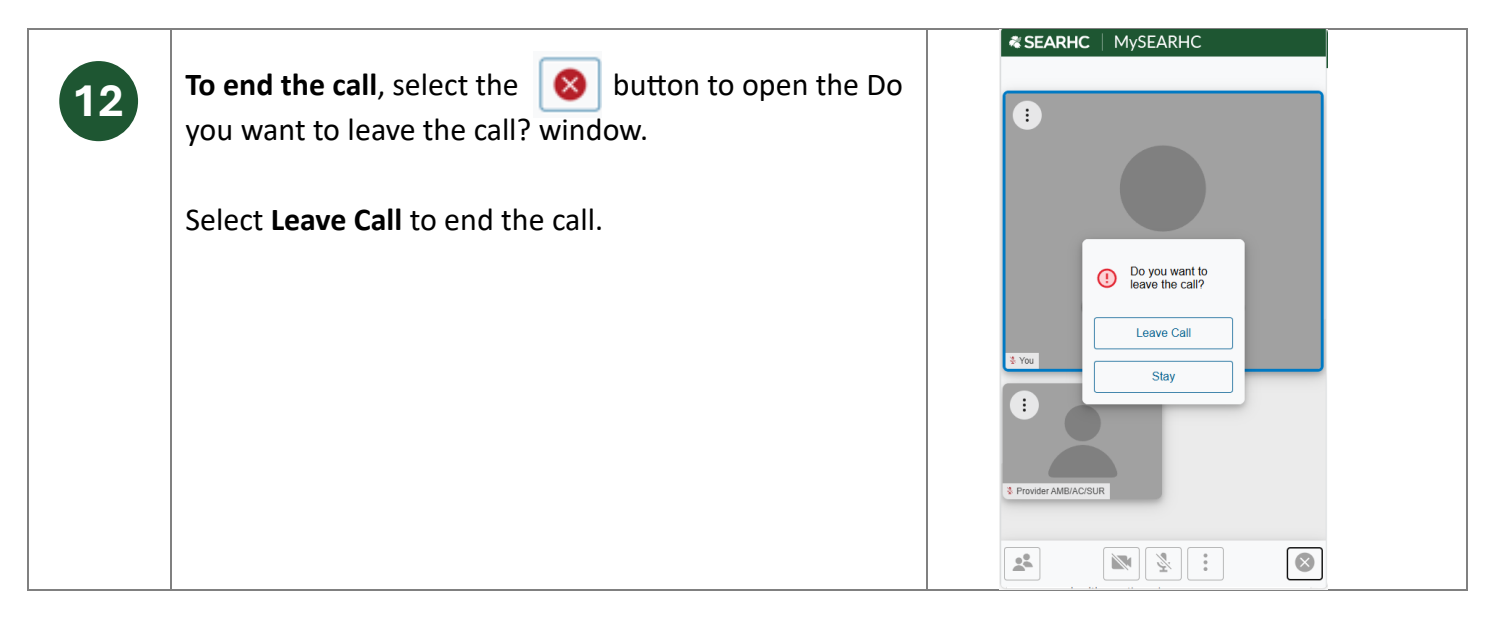

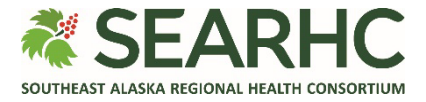

#### Troubleshooting a Virtual Visit using Test Connection feature

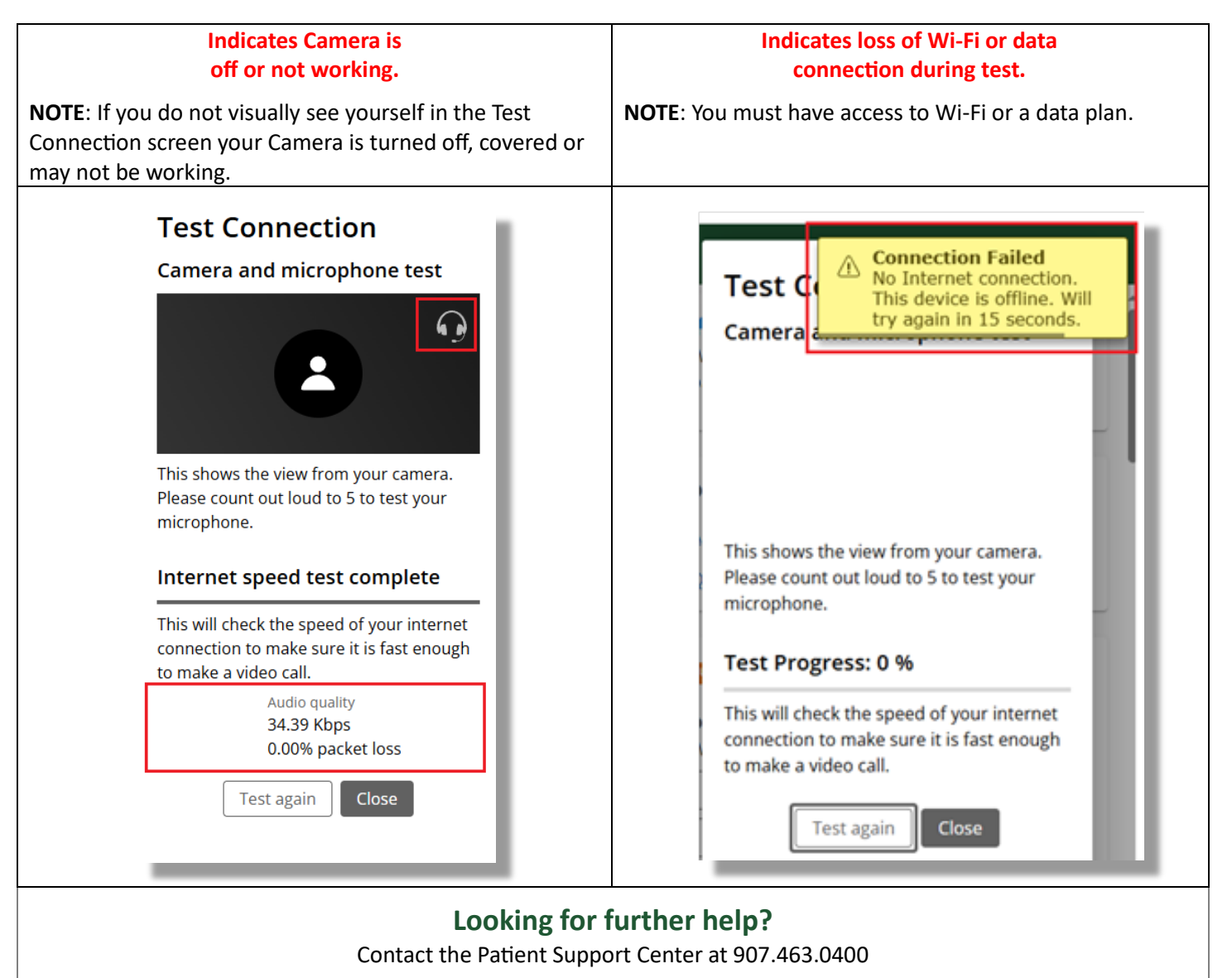